БЪЛГАРСКИ

# **PRESTIGIO GEOVISION 150/450**

# РЪКОВОДСТВО НА ПОТРЕБИТЕЛЯ

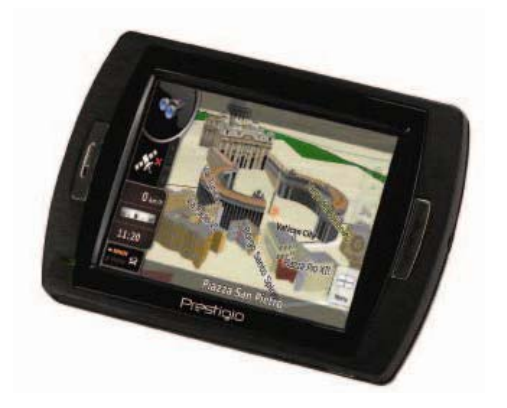

#### Prestigio GeoVision 150 – преглед на хардуера

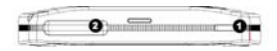

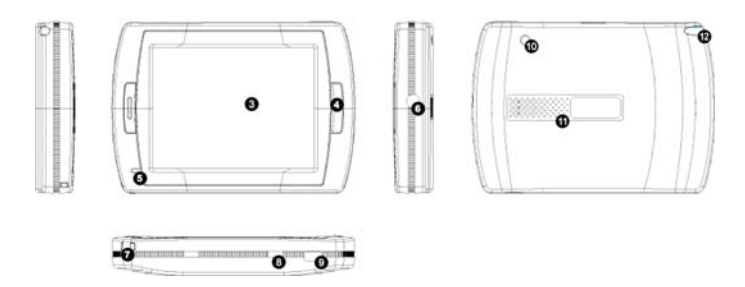

- 1. Бутон за захранване
- 2. Слот за SD флаш-карта
- 3. Чувствителен на допир екран
- 4. Бутон Меню
- 5. Светлинен индикатор (Когато устройството се зарежда, свети червено; когато се зареди докрай, свети зелено.)
- 6. Извод за слушалки
- 7. Отвор за шнур за носене
- Превключвател на батерията (Поставете на Изкл (Off), когато няма да използвате устройството дълго време. Или превключете Изкл-Вкл (On) за да ресетирате устройството.)
- 9. USB порт
- 10. Порт за външна GPS антена
- 11. Високоговорител

12. Слот за "Писалка" с лек натиск върху екрана (плъзнете писалката извън слота, за да я използвате.)

#### Prestigio GeoVision 450 - преглед на хардуера

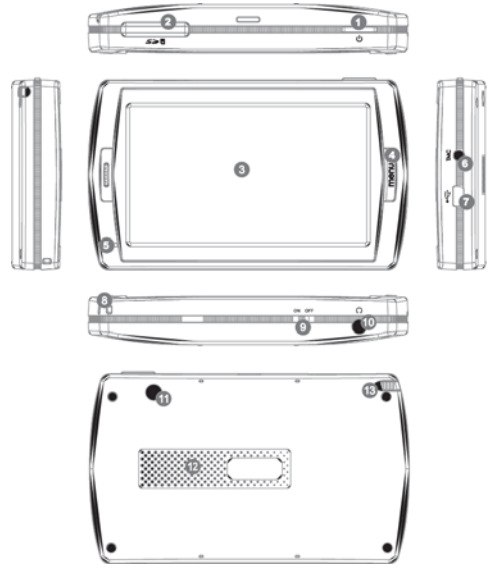

- 1. Бутон за захранване
- 2. Слот за SD флаш-карта
- 3. Чувствителен на допир екран
- 4. Бутон Меню
- 5. Светлинен индикатор \*
- 6. Извод за ТМС антена
- 7. USB порт
- 8. Отвор за шнур за носене
- 9. Превключвател на батерията
- 10. Извод за слушалки
- 11. Порт за външна GPS антена
- 12. Високоговорител
- Слот за "Писалка" с лек натиск върху екрана (плъзнете писалката извън слота, за да я използвате.)

#### ВАЖНО:

#### Зареждане на батерията 🗺

Преди да използвате Вашето Персонално Навигационно Устройство (ПНУ) за пръв път, препоръчваме да го заредите 5 часа по USB кабел или 2 часа със адаптера за кола, за пълно зареждане на батерията.

#### Адаптер за кола

Когато използвате Вашето ПНУ в кола, препоръчваме винаги да го захранвате посредством адаптера за кола, особено на дълъг път.

#### Главно меню

Когато превключвателят за Хардуерен ресет е в положение Вкл (ON), натиснете бутона за захранване 3 секунди за да включите устройството. Ще се покаже екранът от илюстрацията по-долу, и устройството е готово за употреба. Чукнете върху икона, за да влезете в съответната функция.

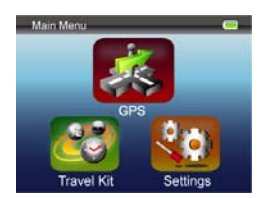

Това устройство разполага с няколко вградени приложения. Можете да го използвате за навигация, за гледане на видео клипове, на фото-снимки, както и за слушане на музика.

#### Свързване към РС

Можете да свържете устройството към РС за прехвърляне на данни. Ако поставите SD или MMC карта в съответния слот, можете да го използвате и като картов четец.

- 1. Включете устройството.
- 2.Поставете В-тип края на USB кабела от комплекта в мини-USB порта на устройството, и свържете другия край към вашия компютър.
- Системата ще се опита да разпознае и свърже устройството; дисплеят ще покаже картина като на илюстрацията по-долу.

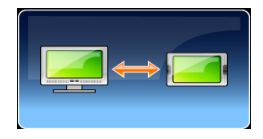

## Комплект функции за път (Travel Kit)

Това са различни функции за работа с мултимедийни файлове.

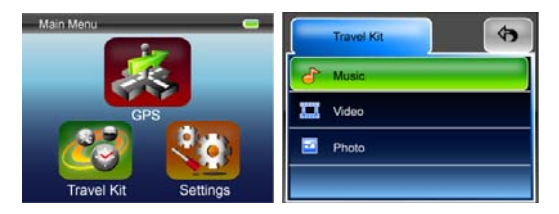

#### Φοτο (Photo)

Устройството поддържа jpg, bmp, png, gif формати (до 12-мегапикселов файл). Влезте във функцията "Photo", за да видите малки изображения на всички фото-файлове.

Забележка: натиснете бутон Меню, за да се върнете в Главното меню.

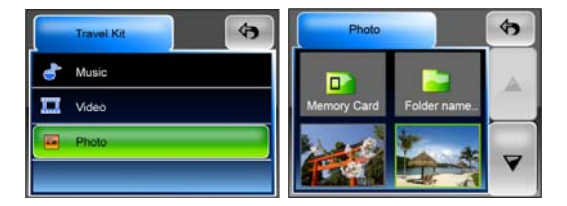

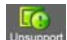

Ако видите икона информат в списъка, това означава, че даденият файлов формат не се поддържа.

### Hастройки (Settings)

Чукнете върху икона Settings в Главното меню (Main Menu), показва се следният екран.

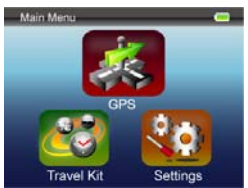

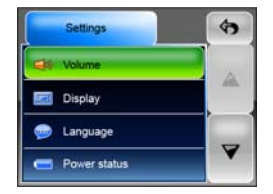

#### Сила на звука (Volume)

С натискане на 'Volume', можете да променяте нивото на звука на гласовите команди. Можете да увеличите или намалите нивото с щракване на 💷 или 💷 Щракнете 🌌 за да заглушите звука.

#### Дисплей (Display)

Чукнете върху опцията Display, за да влезете в подменю за дисплея. Има 3 параметъра за настройка: Яркост (Brightness), Изгасване на подсветката (Backlight Timeout), и Калибровка на екрана (Screen Calibration).

Изберете **Backlight Timeout** за да поставите времето за изгасване на дисплея за пестене енергията на батерията. Изберете "**Never**" за да деактивирате тази опция.

Изберете Screen Calibration за калибриране на екрана, за да реагира на почукванията. Ще се нуждаете от тази функция само ако устройството не реагира добре на вашите почуквания в/у екрана.

Чукнете бутон 🧭 за старт. Следвайте указанията да чуквате в/у центъра на кръстчето за калибриране. Когато преминете всички стъпки, чукнете в/у екрана за да запомни и приложи новото калибриране.

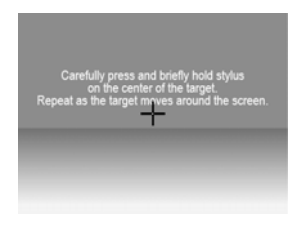

#### Език (Language)

Чукнете, за да изберете език от списъка, според вашите нужди.

#### Състояние на заранването (Power Status)

Влезте в това поле, за да видите статуса на батерията.

#### Възстановяване (Restore)

С тази функция можете да възстановите настройките до стойностите по подразбиране. При необходимост, чукнете върху "Restore" за да

влезете, или върху 💌 за отказ и излизане.

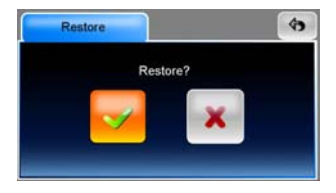

#### Информация за системата (System Info)

Чукнете върху **System Info**, за да получите информация за устройството и за поставената карта-памет. За четене са достъпни 2 обекта – Устройство и Сторидж (Device & Storage)

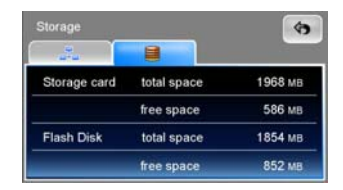

#### Забележка:

Това ръководство съдържа само основни инструкции за работа с вашия Prestigio GeoVision GPS. По-подробна информация за навигационните опции ще намерите в компактдиска, включен в комплекта.